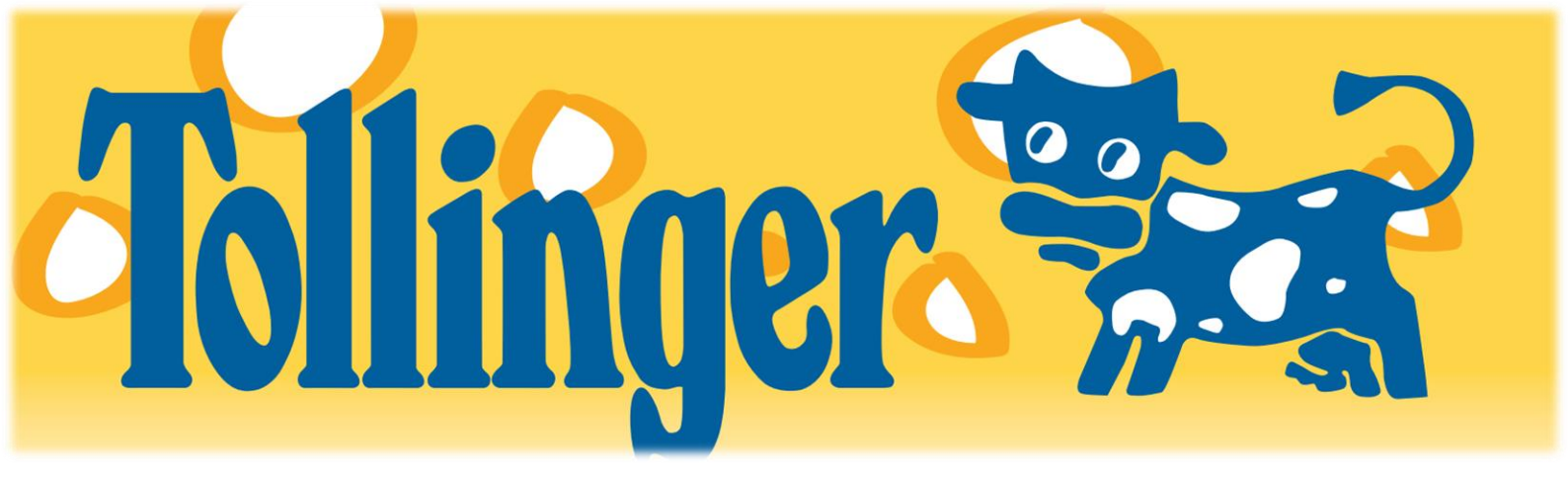

Anleitung zur Registrierung im EWP Portal (Recycling Pfand Österreich) (Sie benötigen hierfür die Microsoft Authenticator App)

## Manuelle Rücknahme:

- 1. Internetseite aufrufen: Recycling Pfand Österreich https://www.recycling-pfand.at/
- Drücken Sie oben rechts auf den Button "EWP Portal" -> weiter und dann auf "Jetzt registrieren"
- Registrieren Sie sich mit Ihrer E-Mail Adresse -> hier erhalten Sie dann einen Verifizierungscode -> drücken Sie "Bestätigen"
- 4. Füllen Sie Ihre Daten aus (Achtung Anzeigename darf keine Sonderzeichen enthalten)
- 5. Scannen Sie den QR Code mit der Microsoft Authenticator App. Geben Sie anschließend den angezeigten TAN am PC ein.
- 6. Übermittlung der restlichen Daten (Kontaktperson, Zeichnungsberechtigter, Firmenbuchnummer, ATU Nummer, etc.)
- 7. Daten an EWP übermitteln
- 8. Nun erhalten Sie eine E-Mail für die Registrierung -> bitte bestätigen
- Rollen hinzufügen -> Rücknehmer ausfüllen & Daten hinzufügen (Kontaktperson, Bankverbindung, etc.)
- 10. Nun erhalten Sie den Vertrag an die angegebene E-Mail Adresse. Unterschreiben Sie den Vertrag und laden Sie ihn über das Portal hoch. Folgen Sie den angegebenen Schritten.